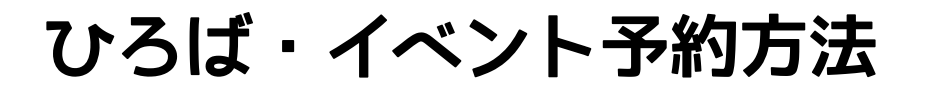

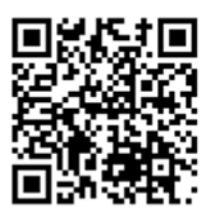

ひろば・イベント予約URL→ http://nirachibi.resv.jp/

① 予約したい日のイベントをクリックする

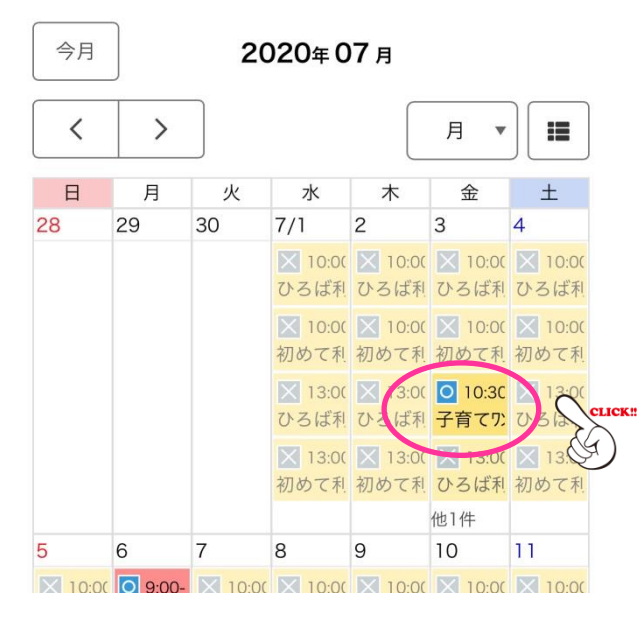

② イベント内容を確認し、次へ進む

(ログインしていない方は、ログイン画面へ進んだ後、③へ)

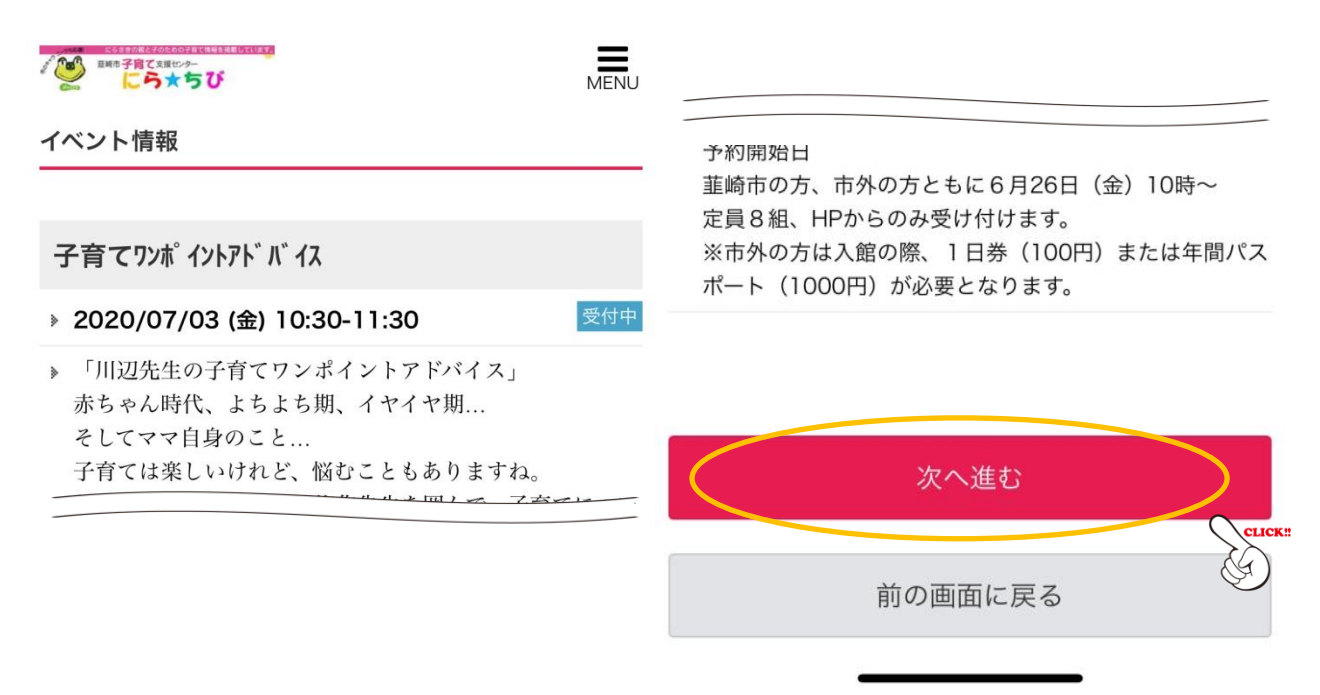

## ③ 予約内容を確認、最後の項目にひろば利用者またはイベント参加

## 者を入力し、「完了する」をクリックする

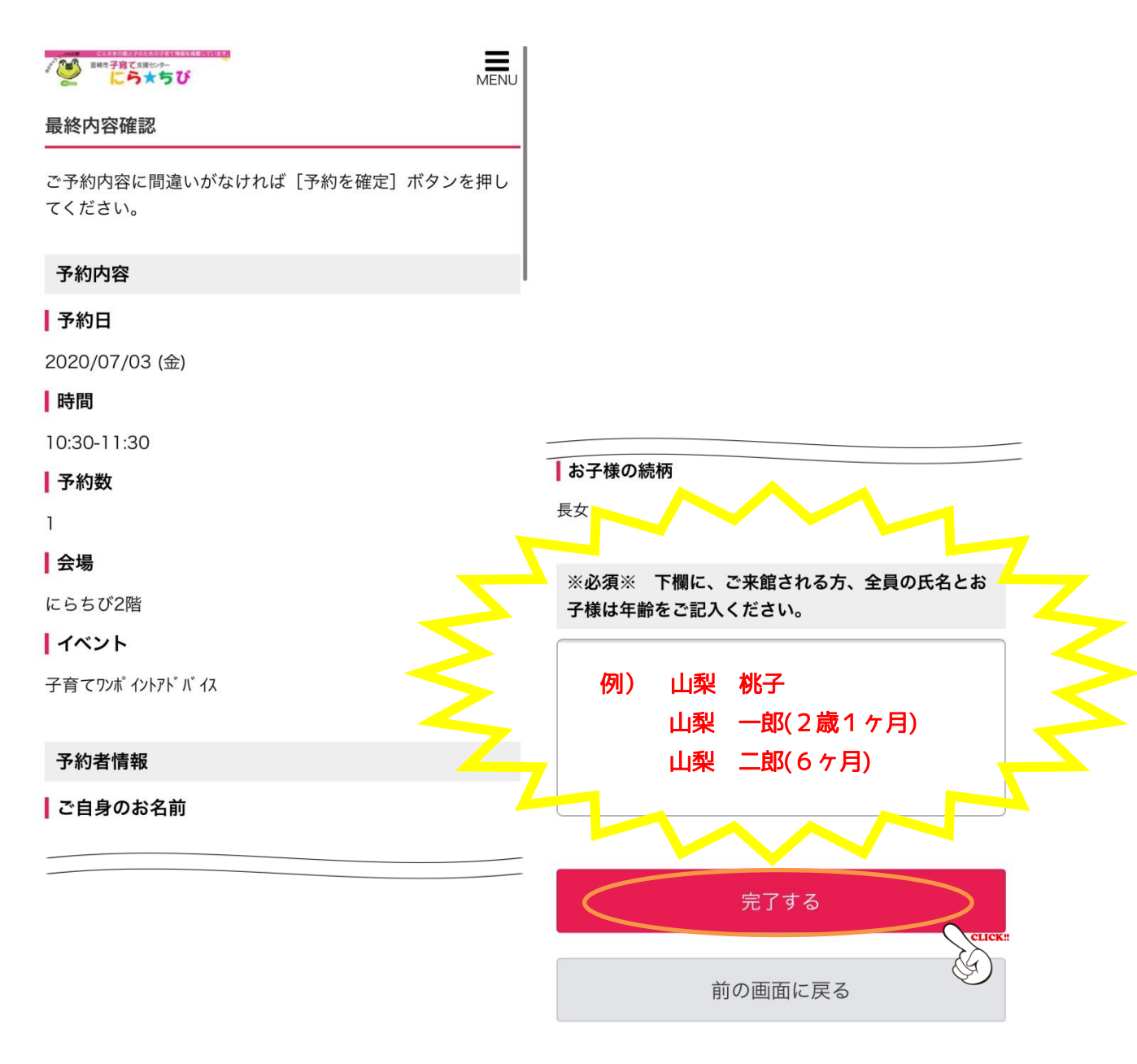

予約完了♪

※予約後、予約手続き完了メールが届きます

スマートフォンや携帯電話のメール設定でドメイン指定受信をされている場合 は、@resv.jpのドメイン受信許可の設定をしてください。